PF7. Fiche 11\_1

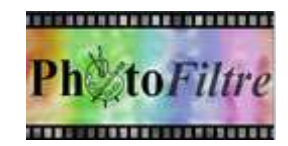

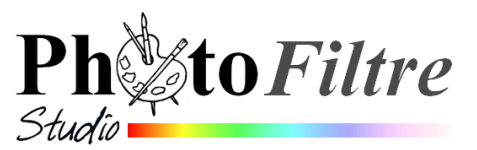

## Insertion de texte sur une image avec application d'effets

## Application d'ombre portée, par l'exemple

L'image utilisée pour cet exercice est la **diapo6.jpg** téléchargeable sur la page : http://www.bricabracinfo.fr/Banque/thumb.html

- 1. Lancer PhotoFiltre7 ou PhotoFiltre Studio.
- 2. Ouvrir l'image diapo6.jpg.
- 3. Effectuer une copie de cette image par la commande : *Image*, *Dupliquer*. Travailler sur cette copie, la *diapo6.jpg(2)*.
- 4. Activer la commande : *Calque, Nouveau, Texte...* ou cliquer sur l'icône de la barre d'outils.

Une boite de dialogue *Texte* s'affiche à l'écran avec 2 onglets. L'onglet *Texte* s'affiche par défaut.

Saisir un texte : Au pays des Navajos, par exemple.

Effectuer les réglages ci-contre (voir la partie A. 6 de la Fiche 11).

- 5. Sélectionner l'onglet *Effets*. Effectuer vos réglages.
  - Cocher : *Ombre portée*
  - Entrer des valeurs pour X et Y.
     Taper : 5 pour X et Y.
     Plus ces valeurs seront élevées, plus l'ombre portée sera éloignée du texte.
  - Style : Lissé (autre choix possible : Plat ou Diffusion).
  - *Rayon* : **6.** (choix de 1 à 12).
  - Modifier le choix de la *Couleur*, appliqué par défaut, si nécessaire.
  - *Opacité* : 80 %
- 6. **Options supplémentaires** : cocher *Biseau externe*. Cocher *Flou Léger* ou *Elevé*
- 7. Cliquer sur OK.
- 8. Enregistrer l'image sous le nom de votre choix. Voir la partie C de la Fiche 11.

## **Application d'un contour**

ATTENTION pour que l'option *Contour* soit accessible il ne faut pas que l'option *Biseau Externe* soit cochée

Cocher l'option Contour. Sélectionner une Couleur.

Si vous cochez Flou, vous pouvez choisir entre Flou Léger ou Flou Elevé

L'onglet *Effets* offre de nombreuses possibilités et combinaisons. Le mieux est de faire des essais pour tester.

Il est possible de modifier *l'Opacité*, *l'Espacement* du texte. Si le texte est sur plusieurs lignes on peut aussi faire un choix pour *l'Interligne*.

Pour le texte, il est possible de choisir un *Motif de remplissage* à la place d'une couleur. Le texte peut aussi être affiché en *Mode négatif* !

|                                                           | 0           |           |                                 |       |               |             |     |      |
|-----------------------------------------------------------|-------------|-----------|---------------------------------|-------|---------------|-------------|-----|------|
| Saisie :                                                  |             |           | 12                              | A     | perçu :       |             |     |      |
| Au pays des                                               | : Navajos   |           | <sup>^</sup>                    |       |               |             |     |      |
|                                                           |             |           |                                 |       |               |             |     |      |
|                                                           |             |           |                                 |       | Λ             |             | V   | /-   |
|                                                           |             |           |                                 |       |               |             |     |      |
|                                                           |             |           | -                               |       |               |             | -   |      |
|                                                           |             |           |                                 |       |               |             |     |      |
| 4                                                         |             |           | ,                               |       |               |             |     |      |
| 4                                                         |             |           | ,                               |       |               |             |     |      |
| +<br>Transformer en s                                     | sélection   | Table des | caractères                      |       |               | Ok          |     | Annu |
| <<br>Transformer en s                                     | sélection   | Table des | ,<br>caractères                 |       |               | Ok          |     | Anni |
| 4<br>Transformer en s                                     | sélection   | Table des | ,<br>caractères                 |       |               | Ok          |     | Anni |
| ۲<br>Transformer en s                                     | sélection   | Table des | ,<br>caractères                 |       |               | Ok          |     | Anni |
| < Transformer en s                                        | sélection   | Table des | ,<br>caractères                 |       |               | Ok          | _)( | Anni |
| ۲<br>Transformer en s<br>e<br>exte Effets                 | sélection ] | Table des | ,<br>caractères                 |       |               | Ok          |     | Ann  |
| rransformer en s<br>e<br>exected Effets<br>Opacité : 100% | selection   | Table des | +<br>caractères<br>Espacem      | ent : | Interlig      | Ok<br>jne : | )(  | Anni |
| Transformer en s<br>note Effets<br>Opacité : 100%         | effection   | Table des | ,<br>caractères<br>Espacem<br>0 | ent : | Interlig<br>0 | Ok<br>jne : | )(  | Anne |
| Transformer en s<br>t<br>pate Effets<br>Opacité : 100%    | sélection . | Table des | caractères<br>Espacem<br>0      | ent : | Interlig<br>0 | Ok<br>jne : |     | Anne |
| Transformer en s<br>nte Effets<br>Opacité : 100%          | sélection [ | Table des | caractères<br>Espacem<br>0      | ent : | Interlig<br>0 | Ok<br>jne : |     | Ann  |

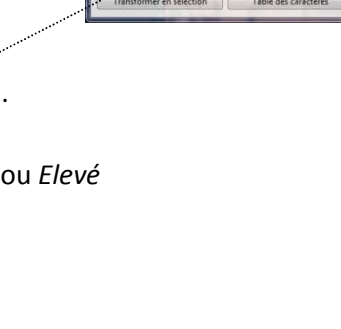